## **HUOB** | INFINITY

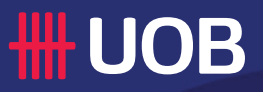

# UOB INFINITY QUICK GUIDE : LOGIN TO UOB INFINITY & ACTIVATING INFINITY SECURE

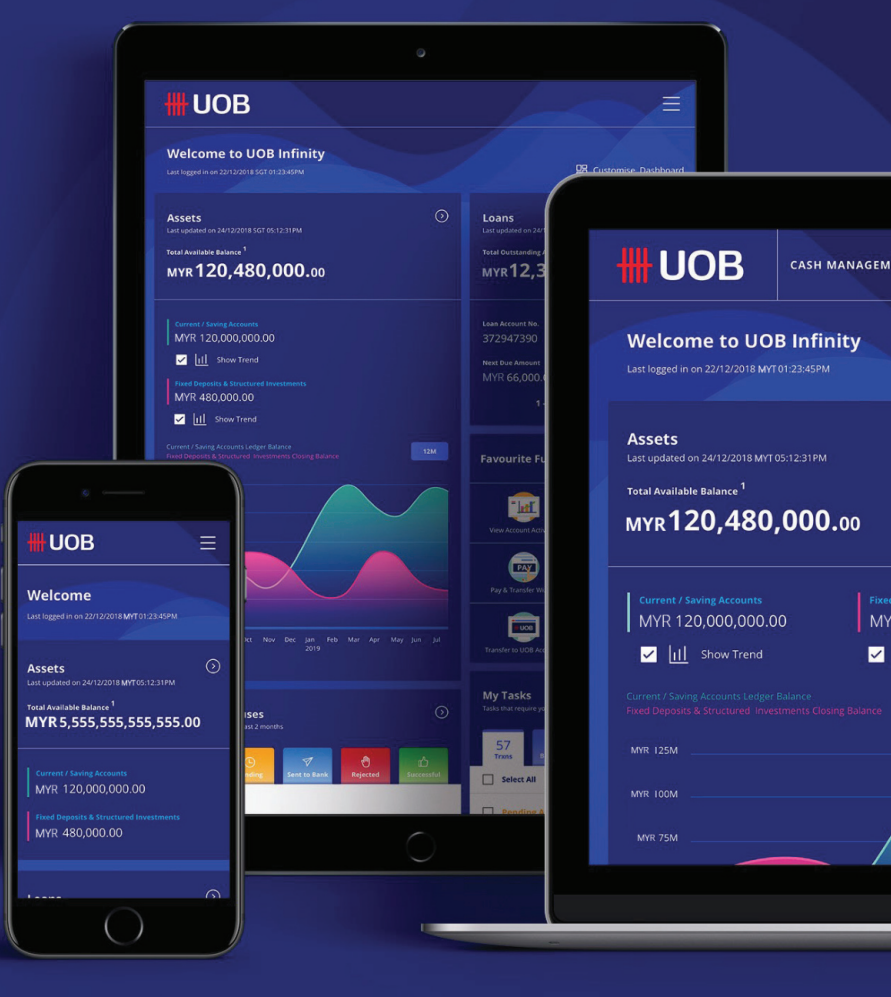

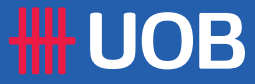

### A. Login to UOB Infinity

| A.1.   | What You Need to Login         | 03 |
|--------|--------------------------------|----|
| A.2.   | Activating Your User ID*       | 03 |
| A.2.1. | Using Token or Infinity Secure | 04 |
| A.2.2. | Using Email and SMS            | 05 |

\*If you are an existing BIBPlus user, you do not need to activate your User ID. You can use the same BIBPlus login credentials to login to UOB Infinity.

# TABLE OF **CONTENTS**

### **B. Infinity Secure**

| Registering Infinity Secure  | 06                                                                                                    |
|------------------------------|----------------------------------------------------------------------------------------------------|
| Using Physical Token and SMS | 06                                                                                                    |
| Using Email and SMS          | 07                                                                                                    |
| Activating Infinity Secure   | 08                                                                                                    |
|                              | Registering Infinity Secure<br>Using Physical Token and SMS<br>Using Email and SMS<br>Activating Infinity Secure |

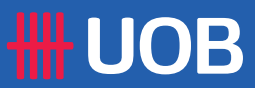

### A. Login to UOB Infinity

#### A.1. What You Need to Login

Before you login to UOB Infinity for the first time, please ensure that you have these two items:

- User ID (this is sent by UOB Malaysia for all UOB Infinity users)
- Infinity Secure\* (Digital Token) / Physical Token\*\*

\*To register and activate your Infinity Secure, please refer to Section B of this guide.

\*\*Physical Tokens are only issued to users using Trade module.

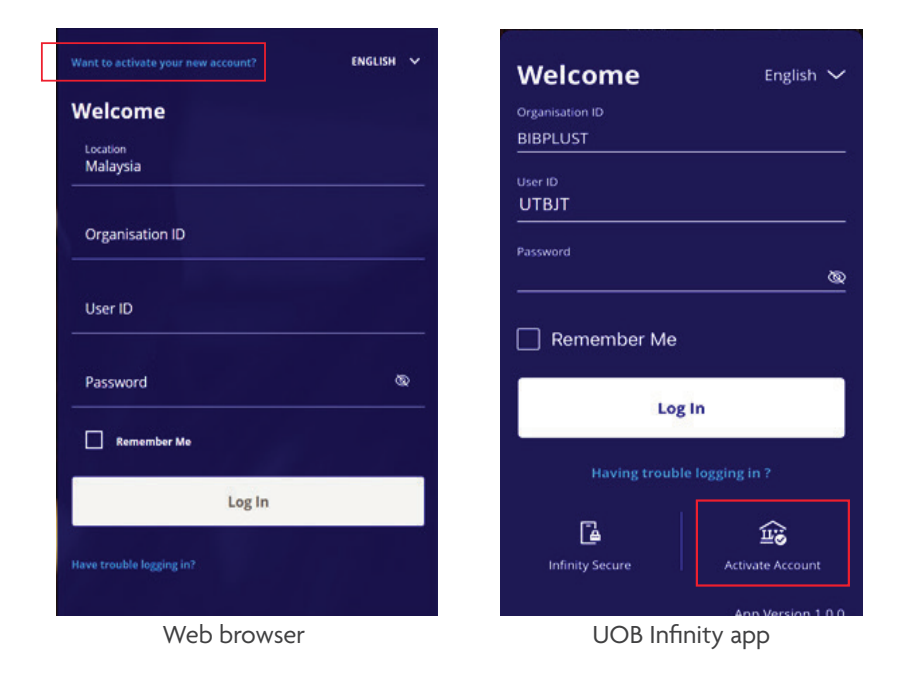

#### A.2. Activating Your User ID

If you are logging into UOB Infinity for the first time, you need to activate your User ID via the UOB Infinity login page at either your web browser or the UOB Infinity app. This can be done using either Token or Infinity Secure, or Email and SMS.

! If you are an existing BIBPlus user, you can skip this step. You can use the same BIBPlus login credentials to login to UOB Infinity.

- If you are using a web browser, click "Want to activate your new account?". If you are using the UOB Infinity App, tap the "Activate Account" icon.
- 2. Enter your Organisation ID and User ID
- 3. Tick the accept Terms and Conditions checkbox to continue with User ID activation.
- 4. Click "**Next**" to continue.

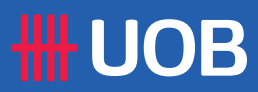

X

### A. Login to UOB Infinity

### A.2.1. Activating Your User ID Using Token or Infinity Secure

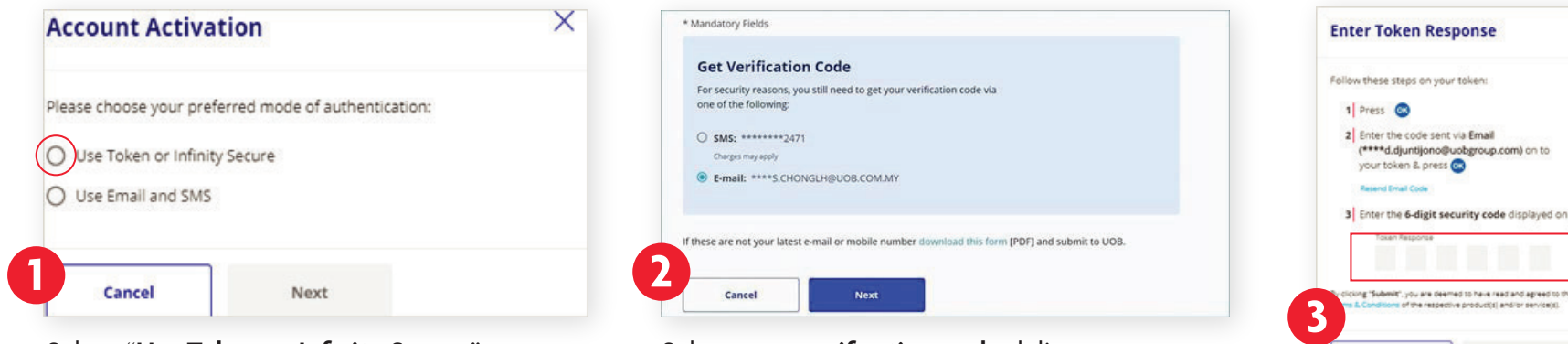

Select "Use Token or Infinity Secure". Then, click "**Next**".

Select your verification code delivery method.

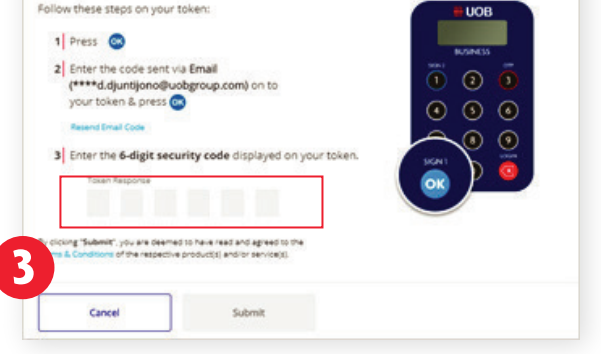

Follow the on-screen instructions to generate the Token Response. Enter the 6-digit number and click "Submit".

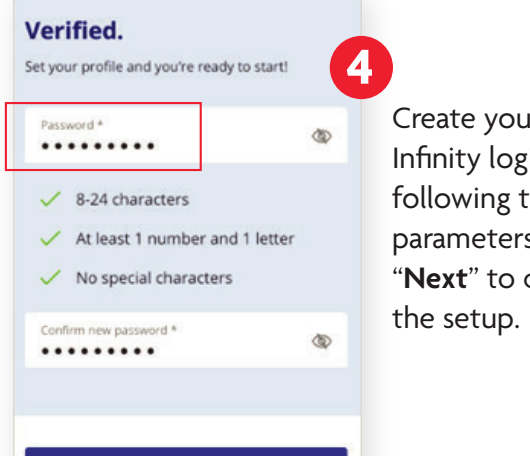

Next

Create your UOB Infinity login Password following the stated parameters and click "Next" to complete

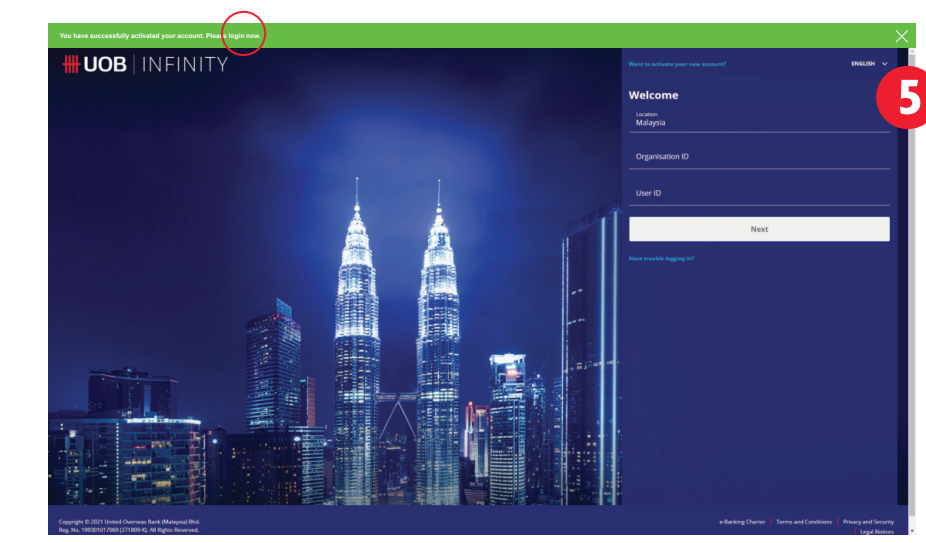

A confirmation message is displayed on the screen to confirm successful activation.

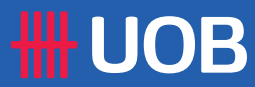

### A. Login to UOB Infinity

#### A.2.2. Activating Your User ID Using Email and SMS

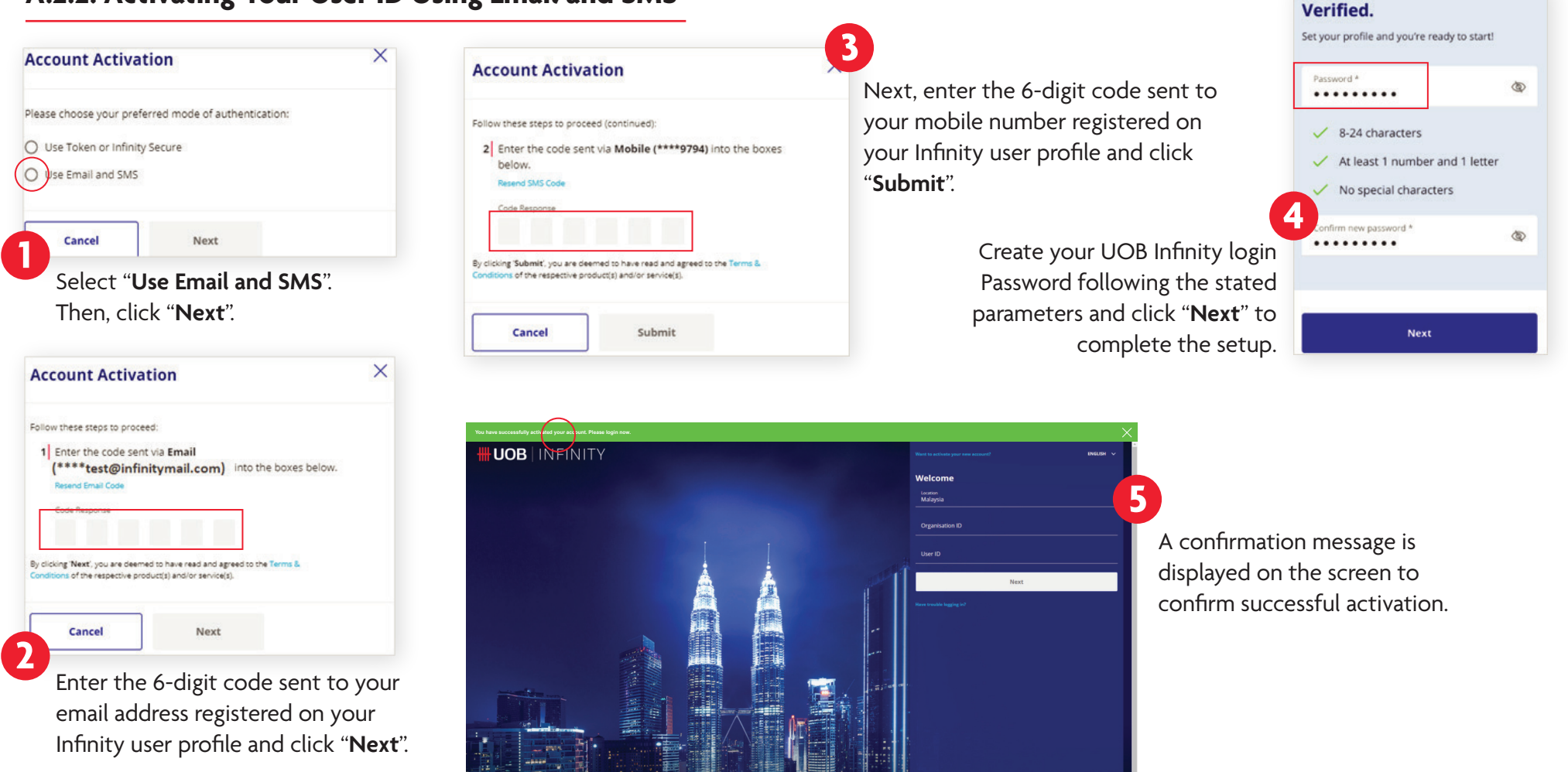

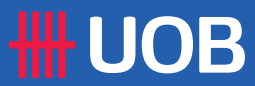

### **B. Infinity Secure**

Infinity Secure is a digital token used to authenticate and approve transactions securely and conveniently. To start using Infinity Secure, you need to first register and then activate Infinity Secure.

To register and activate Infinity Secure, you need to use the UOB Infinity app. Download the app.

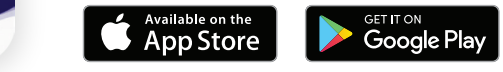

#### **B.1. Registering Infinity Secure**

You can register Infinity Secure using either Physical Token and SMS, or Email and SMS.

### B.1.1. Registering Infinity Secure Using Physical Token and SMS

| Welcome to UOB Infinity<br>Last logged in on 25/15/2021 MVT OR 58:31 AM                                                                                                    | Register Infinity Secure $	imes$                                                                                                    | Register Infinity Secure X                                                                                                    | Register Infinity Secure X                                                                     | Activate Infinity Secure $\times$                                                                                                    |
|----------------------------------------------------------------------------------------------------|----------------------------------------------------------------------------------------------------|----------------------------------------------------------------------------------------------------|------------------------------------------------------------------------------------------------|----------------------------------------------------------------------------------------------------|
| Assets<br>Last updated on 25/10/2021 MYT 08:59:34 AM<br>Total Available Balance <sup>1</sup><br>MYR <b>51.67</b><br>Current Accounts / Current Accounts - & Savings Accounts<br>MYR 51.67<br>Need Deposits / Fixed Deposits - & Structured Investment<br>Accounts<br>N/A | Please choose your preferred mode to register for<br>Infinity Secure:<br>Use Physical Token and SMS<br>Use Email and SMS<br>Select "Use Physical<br>Token and SMS" | Follow these steps on your token: () 1 Press () 2 Enter the code sent via SMS (****9495) on to your token & press () Resend SMS Code 3 Enter the 6-digit security code on your token Token Response | Create your Infinity Secure PIN.<br>Secure Code<br>Create your 6-digit<br>Infinity Secure PIN. | For security reasons, you can only activate infinity Secure<br>at a later time.<br>Activate infinity Secure via More Services after<br>1:55 |
| My Tasks View All ><br>Tasks that require your attention<br>1 0 0<br>1 Trxn(s) 0<br>8 0<br>8 0<br>8 0<br>8 0<br>8 0<br>8 0<br>8 0<br>8                                                                                                    | After logging into UOB Infinity<br>app, select " <b>More Services</b> " and<br>then select " <b>Register Infinity</b><br><b>Secure for this device</b> ".          | Key in the code into the<br>token to generate the OTP.<br>Follow the on-screen<br>instructions to generate<br>the Token Response.                                                                   | Your Infinity Sect<br>2 minutes. It is advise<br>to UOB Infinity unt                           | ure will be activated after<br>d that you stay logged in<br>il the timer is completed                                                       |

UOB

INFINITY

MALAYSIA

06

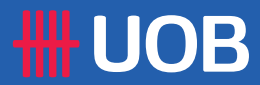

### **B. Infinity Secure**

O Use Physical Token and SMS

Use Email and SMS

### **B.1.2. Registering Infinity Secure Using Email and SMS**

Select "Use Email and

SMS" to proceed

| Welcome to UOB Infinity<br>Last logged in on 25/10/2021 MYT 08/58/31 AM                                                                                          |                                                                                                    | Register Infinity Secure X                                                                                                    | Register Infinity Secure                       | ×                                                                                                    |
|----------------------------------------------------------------------------------------------------|----------------------------------------------------------------------------------------------------|----------------------------------------------------------------------------------------------------|------------------------------------------------|----------------------------------------------------------------------------------------------------|
| Assets Last updated on 25/10/2021 MYT 08:59:34 AM Total Available Balance 1 MYP: 51 67                                                                           |                                                                                                    | Follow these steps to proceed:                                                                                                    | Create your Infinity Secure PIN.               | <ul> <li>Create your 6-digit</li> <li>Infinity Secure PIN.</li> </ul>                                                               |
| Current Accounts / Current Accounts i & Savings Accounts<br>MYR 51.67<br>Fixed Deposits / Fixed Deposits i & Structured Investment<br>Accounts<br>N/A            | egister Infinity Secure X                                                                                               | By clicking <b>Treat</b> : you are deemed to have read<br>and agreed to the Terms & Conditions of the respective<br>product(s) and / or service(s). |                                                | Activate Infinity Secure                                                                                                    |
| My Tasks View All ><br>Tasks that require your attention:<br>Tran(s) Batabasis Bennon(s)<br>Cabibasis Lines Provide Services<br>Cabibasis Lines Provide Services | asse choose your preferred mode to register for<br>inity Secure:<br>) Use Physical Token and SMS<br>) Use Email and SMS | Next 3<br>Enter the 6-digit code ser<br>email address registered of<br>Infinity user profile and c                                                  | nt to your<br>on your<br>lick " <b>Next</b> ". | For security reasons, you can only activate Infinity Secure<br>at a later time.<br>Activate Infinity Secure via More Services after |
| After logging into UOB Infinity a select " <b>More Services</b> " and then <b>for this device</b> ." If you do not ha                                            | pp, if you have a physical token,<br>select " <b>Register Infinity Secure</b><br>ye a physical token, the Infinity      | Register Infinity Secure $	imes$                                                                                                    |                                                |                                                                                                    |
| app will display the " <b>Register Inf</b>                                                                                                    | inity Secure" pop-up message.                                                                                           | Follow these steps to proceed (continued):<br>2 Enter the code sent via SMS (**** 1234)<br>Resend SMS code                                          |                                                | ОК                                                                                                    |
| Register Infinity Secure                                                                                                    | ×                                                                                                    | Code Response                                                                                                    | Next, enter the<br>6-digit code sent to        | Your Infinity Secure will b activated after 2 minutes.                                                                              |
| Please choose your preferred mode to register for<br>Infinity Secure:                                                                                            |                                                                                                    | By clicking "Submit", you are deemed to have read<br>and agreed to the Terms & Conditions of the respective<br>product(s) and / or service(s).      | your mobile number<br>registered on your       | advised that you stay logg                                                                                                    |

Submit

e It is ged in to UOB Infinity until the timer is completed.

Infinity user profile

and click "Submit".

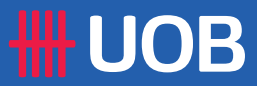

### **B. Infinity Secure**

#### **B.2. Activating Infinity Secure**

After registering your Infinity Secure, you need to activate it.

! Please take note that you can only begin this process after the Infinity Secure Registration Successful timer is completed.

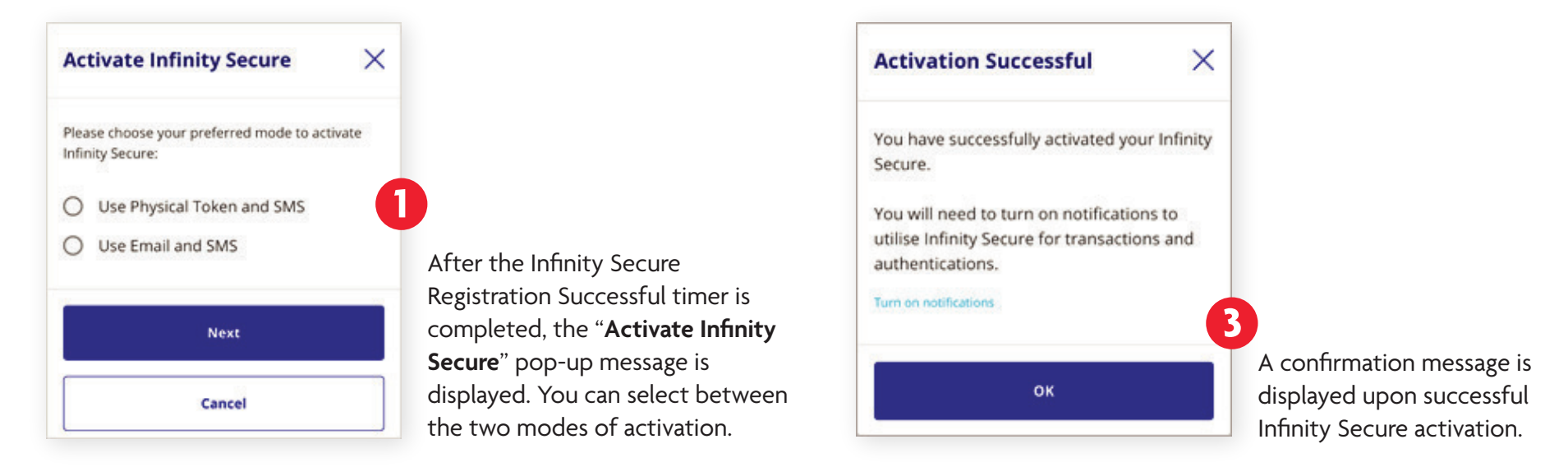

Please follow the on-screen instructions to complete the activation.

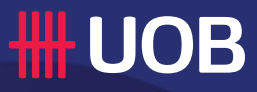

For more information or assistance, refer to your Relationship Manager or email **uobcustomerservice@UOB.com.my** or contact UOB Contact Centre:

| Kuala Lumpur  | • +6 03 - 26128 12 <sup>°</sup> |
|---------------|---------------------------------|
| Pulau Pinang  | • +6 04 - 2401 121              |
| Johor Bahru   | • +6 07 - 2881 121              |
| Kuching       | • +6 082 - 287 121              |
| Kota Kinabalu | • +6 088 - 477 121              |

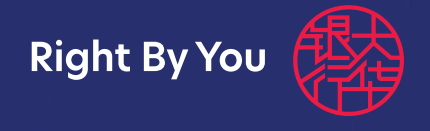